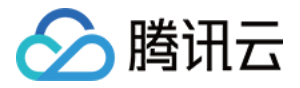

# 大数据处理套件

## 快速入门

## 产品文档

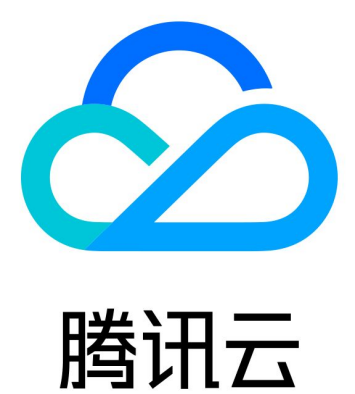

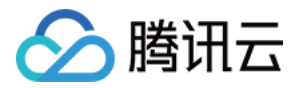

【版权声明】

©2013-2018 腾讯云版权所有

本文档著作权归腾讯云单独所有,未经腾讯云事先书面许可,任何主体不得以任何形式复制、修改、抄袭、传播全部或部分本文档内容。

【商标声明】

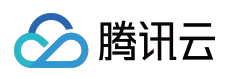

及其它腾讯云服务相关的商标均为腾讯云计算(北京)有限责任公司及其关联公司所有。本文档涉及的第三方主体的商标,依法由权利人所有。

【服务声明】

本文档意在向客户介绍腾讯云全部或部分产品、服务的当时的整体概况,部分产品、服务的内容可能有所调整。您 所购买的腾讯云产品、服务的种类、服务标准等应由您与腾讯云之间的商业合同约定,除非双方另有约定,否则, 腾讯云对本文档内容不做任何明示或模式的承诺或保证。

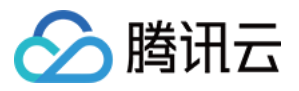

#### 文档目录

快速入门

快速入门工作流概述 创建工作流 创建任务 编辑任务 工作流任务继承关系建立 任务运行与运行过程查看 删除任务 删除工作流

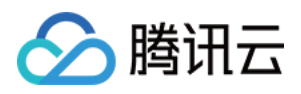

### 快速入门 快速入门工作流概述

最近更新时间:2017-10-27 15:03:30

#### 简介

工作流是腾讯自研的任务调度系统,是 TBDS(大数据处理套件)最重要的功能之一,具有毫秒级任务下发,高可靠的特性,同时支持插件式扩展任务类型。

#### 快速入门流程图

快速入门主要通过工作流的基础操作,使您快速了解大数据处理套件这个产品,流程图如下:

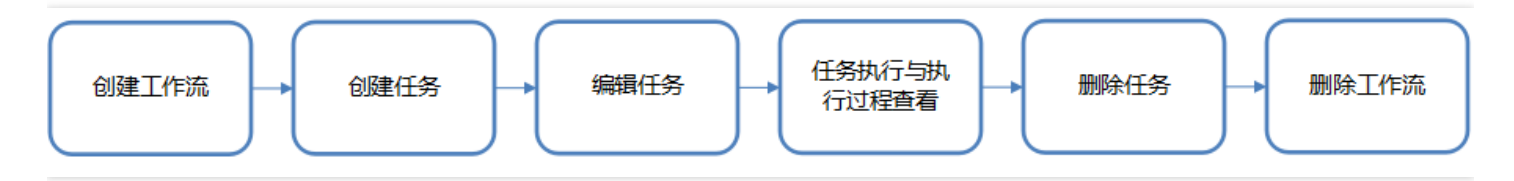

#### 申请 TBDS 体验账号试用

申请体验账号请联系 腾讯云大数据TBDS 进行产品试用申请。

注意:

大数据处理套件为私有化部署产品,在腾讯云官网上目前没有直接入口。登录控制台需使用 Chrome 或 Firefox 浏览器。

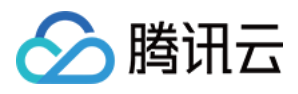

### 创建工作流

最近更新时间:2018-12-19 11:07:53

工作流是腾讯自研的任务调度系统。作为 TBDS 最重要的功能之一,工作流对于数据处理的基本流程包含数据接入,计算和数据导出三部分,工作流原理如下图:

|                         | <b>调度层</b><br>任务调度 |     |     |
|-------------------------|--------------------|-----|-----|
| <b>接入层</b><br>→ 郵粉 伝 控入 | け算 <u></u><br>高浅计算 | 输出层 | 展示层 |

操作步骤

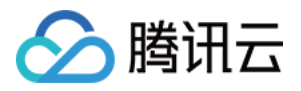

1. 登录 腾讯大数据处理套件,进入业务主界面后,单击【工作流】,即可进行工作流和任务的创建。

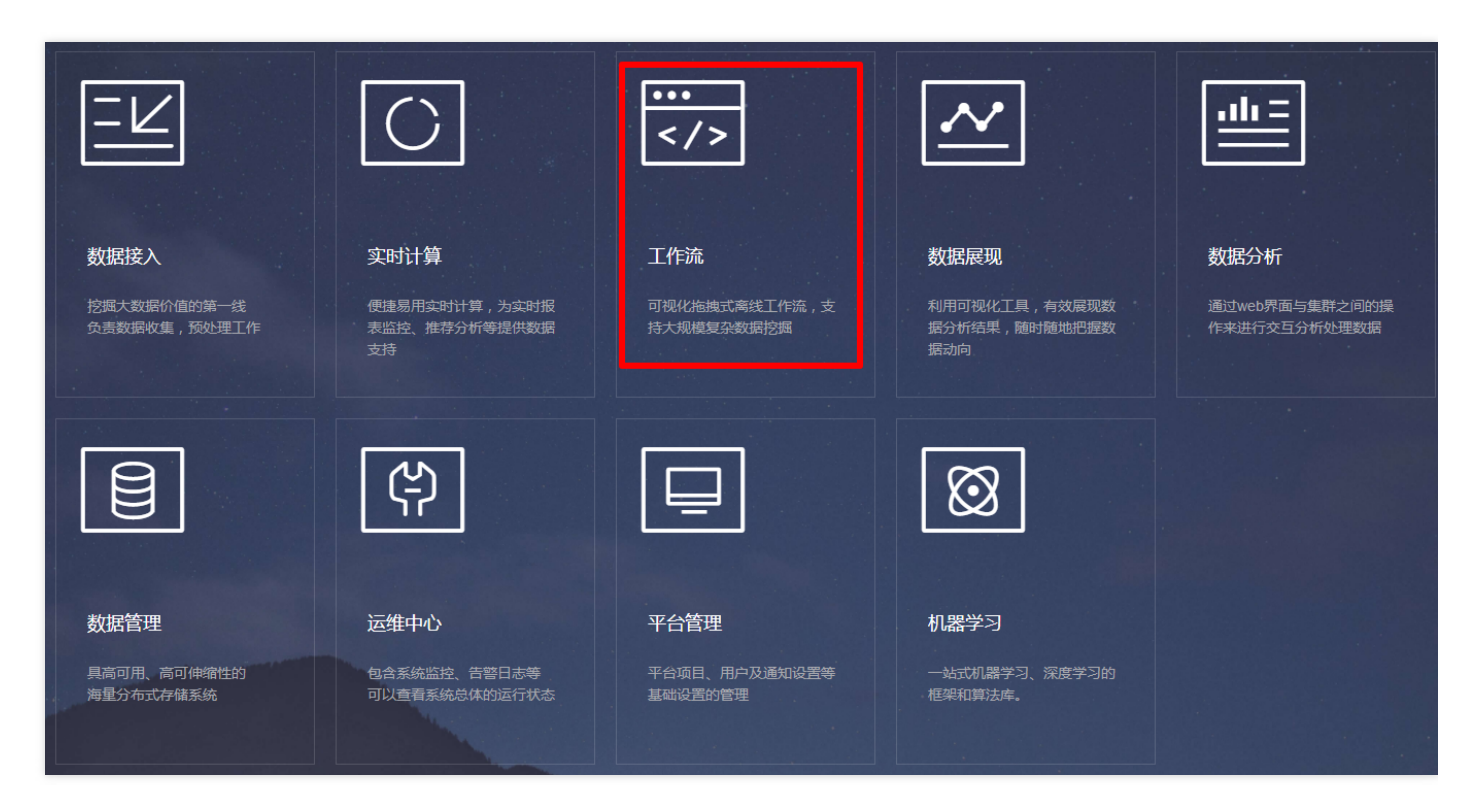

2. 在如下下拉框会显示当前登录账号加入的项目,选择一个项目,在项目中创建工作流。

| roj1        | ~ | 工作流 | 任务管理服务器配置                        |
|-------------|---|-----|----------------------------------|
| 工作流 proj1   |   |     | test001 ×                        |
| 输入工作流名称或者ID |   | Q   | ▣ 🖻 🖻 ‡ 🔁   हा + - 1:1 ८ 亩   ± ∓ |
| ¤8 test001  |   |     |                                  |
|             |   |     |                                  |

3. 在工作流的页面中,有创建工作流的入口,单击【+】新建工作流。

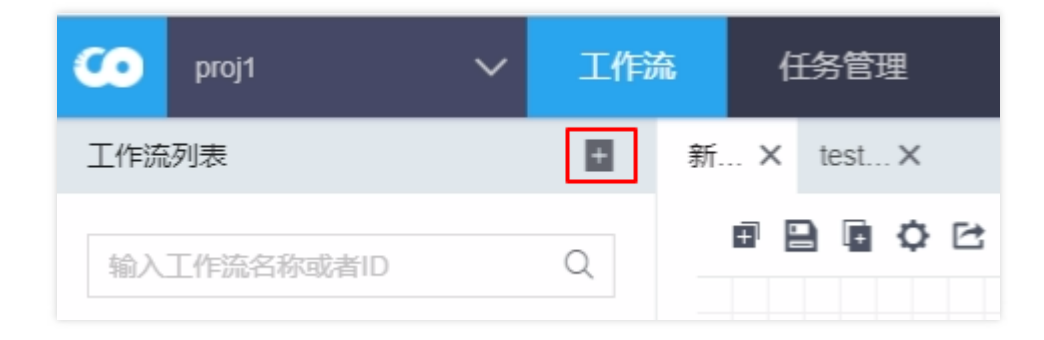

依次填写信息后,单击【确定】。

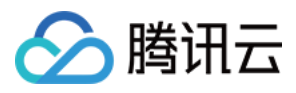

#### 4. 创建完成后返回工作界面。

| roj1 🔨                                |                | qswu∨ 🗗 🎛                                                  |
|---------------------------------------|----------------|------------------------------------------------------------|
| 工作流列表                                 | ■ 新… × test… × | < 1/1 > 工作流信息 三                                            |
| 输入工作流名称或者ID<br>og 新建工作流<br>og test001 | Q              | 工作流名称 : 新建工作流<br>留注 :<br>責任人 : qswu<br>修改时间 :<br><u>編輯</u> |
|                                       |                | 编辑                                                         |

单击右侧【编辑】,可配置工作流,编辑完成后单击【保存】即可。

- 工作流名称(可修改):工作流的名称,不唯一。
- 备注(可修改):工作流的描述信息。
- 。责任人(必填,多选):责任人只能是"所属项目"中的项目成员,可以填多个。
- 修改时间(只读):展示最近修改时间。

| 新… × test… ×                    | < 1/1 > | 工作流信息  | $\equiv$ |
|---------------------------------|---------|--------|----------|
| @ 🖹 @ ‡ 🗠   肩 + − 1:1 C 亩   ± ∓ |         | 工作流名称: | 新建工作流    |
|                                 |         | 备注:    |          |
|                                 |         | 责任人:   | qswu ×   |
|                                 |         | 取      | 消保存      |

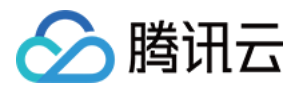

### 创建任务

最近更新时间:2017-12-07 17:02:31

创建工作流之后,得到一个空白的工作流画布,可以在该画布上部署不同类型的任务。拖动工作流列表右侧的【+】 图标,摆放到任意位置,就会弹出所有的工作流任务。

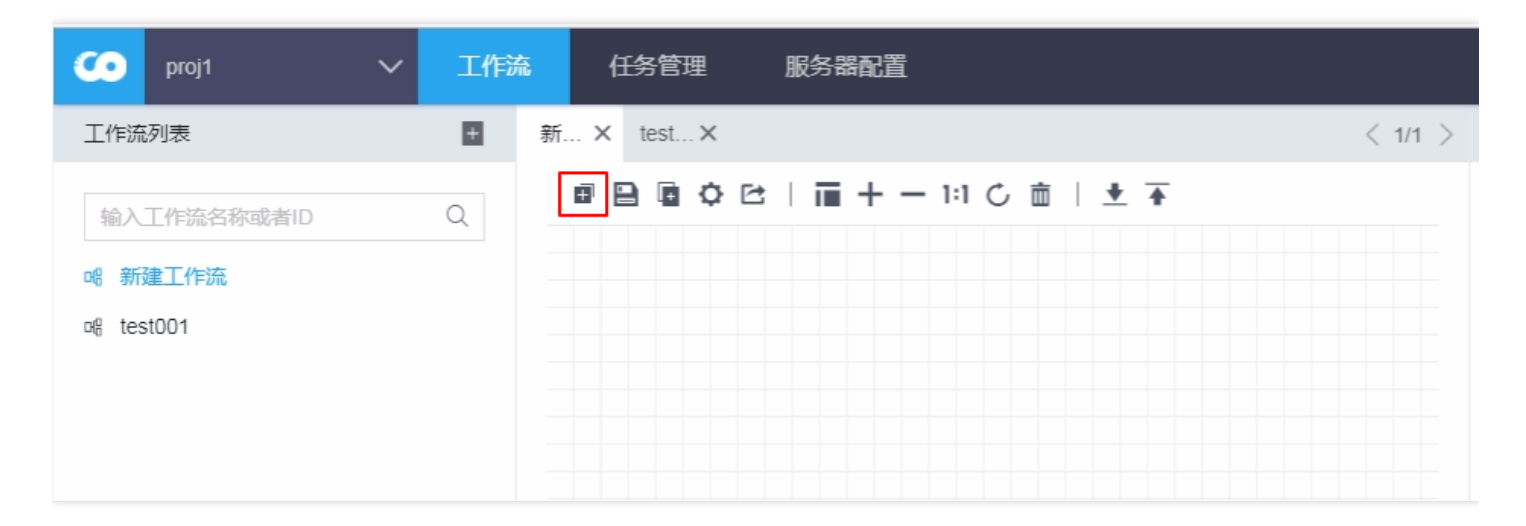

在搜索框里搜索常用的任务,选择一个任务后,单击【确定】,任务即创建成功,如下图:

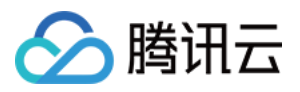

|                  |                                                    | 任务类型选择         | ×             |
|------------------|----------------------------------------------------|----------------|---------------|
| 搜索标签或作<br>任务类型选择 | <ul><li>任务</li><li>Q</li><li>: 选择计算需要的任务</li></ul> |                | 自定义任务类型       |
| 选择               | 任务                                                 | 描述             | 标签            |
| ۲                | FTP导入HDFS                                          | FTP导入HDFS      | FTP,HDFS      |
|                  | HDFS导出HBASE                                        | HDFS写入HBASE    | HDFS,HBASE    |
|                  | HDFS导出HIVE                                         | HDFS导出HIVE     | HDFS,HIVE     |
|                  | HDFS导出MYSQL                                        | HDFS导出MYSQL    | HDFS,MYSQL    |
|                  | HDFS导出Oracle                                       | HDFS导出ORACLE   | HDFS,ORACLE   |
|                  | HDFS导出PG                                           | HDFS导出POSTGRES | HDFS,POSTGRES |
|                  |                                                    | 取消 确定          |               |

任务创建成功后,工作界面会弹出新建任务的小窗口,如下图:

| 新建工作流 × |                           |
|---------|---------------------------|
|         | ♀ ✑ │ 亩 十 一 1:1 ℭ 亩 │ ± ∓ |
|         |                           |
|         | 新建任务                      |
|         | FTP导入HDFS                 |
|         |                           |

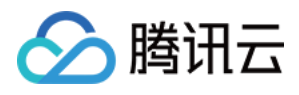

#### 编辑任务

最近更新时间:2018-06-12 10:11:47

#### 在当前任务窗口右键单击【编辑】。

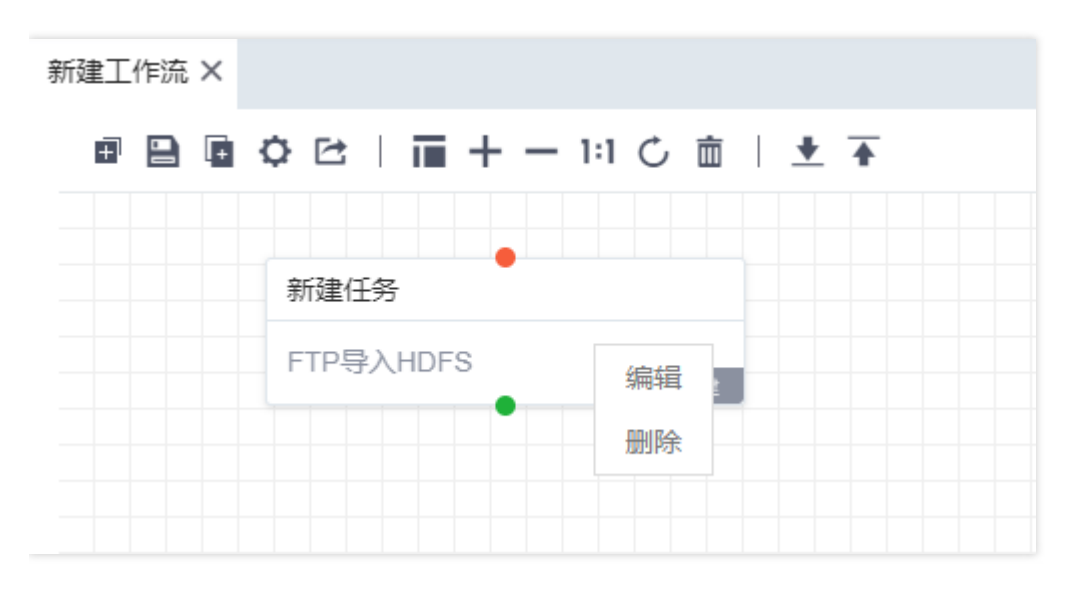

填写配置信息,任务编辑完成后将在下次运行时生效。

配置说明:

(1) 源服务器和目标服务器:用户做数据分析处理时需将外部数据从源服务器导入到平台,最终将处理结果导出到目标服务器。配置详情请参见服务器配置。

(2)源目录:FTP上面源文件所在的目录,例: /stage/outface/sng/test\_table/\${YYYYMMDD}/。

- (3) 文件名正则表达式:支持时间格式\${YYYYMMDD}, .\* 为所有文件,基于 Java 正则规则。
- (4) 是否遍历子目录:选择是,则递归遍历子目录。
- (5) 最大遍历层数:默认递归遍历5层。
- (6)目标目录:HDFS 上存放文件的目录,例:/stage/outface/sng/test\_table/\${YYYYMMDD}/。
- (7) 重试次数:重试次数。(重试次数为0,任务不下发)
- (8)步长:间隔多少周期执行一次。(若是天任务,步数为2,每两天执行一次)
- (9)代理 IP:任务执行所在机器 IP。

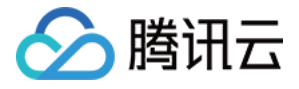

| 新建工作流 > 新建任务 🛛 🎴 🖪 |                                         |
|--------------------|-----------------------------------------|
| 新建任务<br>FTP导入HDFS  | 基本信息 调度设置 参数配置                          |
|                    | * 任务名称: 新建任务                            |
|                    | * 任务类型: FTP导入HDFS                       |
|                    | * 负责人: qswu×                            |
|                    | 任务将用第一个责任人相关权限来执行任务 , 画布责任人也具有任务修改相关权限。 |
|                    | 任务说明:                                   |
|                    | 告警:                                     |

| 基本信息 调度设置 | · 参数配置· · · · · · · · · · · · · · · · · · ·                                                     |
|-----------|-------------------------------------------------------------------------------------------------|
|           |                                                                                                 |
| * 周期类型    | . 天 ▼                                                                                           |
| * 起始数据时间  | 2017-09-21 İİİ                                                                                  |
|           | 周期类型和起始数据时间一旦选定保存后将不允许再修改。<br>任务获取数据的时间起点,任务将于下一个周期(执行时间)调度运行。例如:数据时间为3点的小时任务,将会在下一<br>个周期4点运行。 |
| * 自身依赖    | : ⑧是 〇 否 〇 并行                                                                                   |
| 调度时间      | : 0点 ▼ 0分 ▼                                                                                     |
|           | 任务到了执行时间后,会按照这里的配置延迟一定时间才会开始执行。                                                                 |

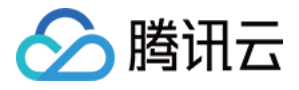

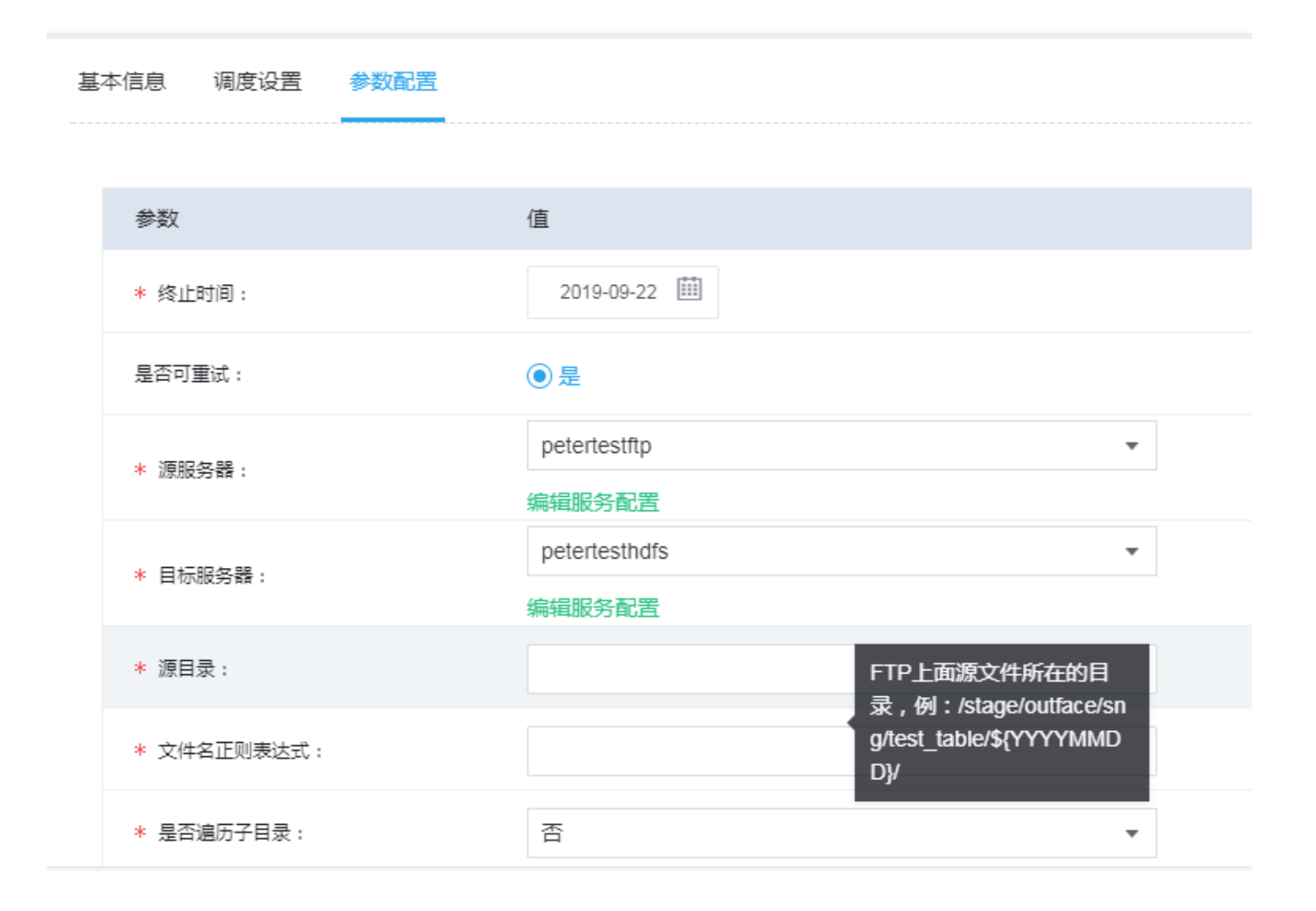

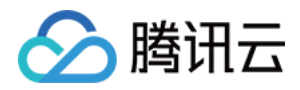

### 工作流任务继承关系建立

最近更新时间:2017-12-07 17:02:48

各个工作流任务之间可通过拖动任务块下方箭头,建立任务之间的继承关系。建立任务间的继承关系,就是建立任务间的依赖关系。例如任务 A 和任务 B 有依赖关系,那么同周期 A 任务实例成功运行后,同周期 B 任务实例才会开始运行,否则为等待下发状态。

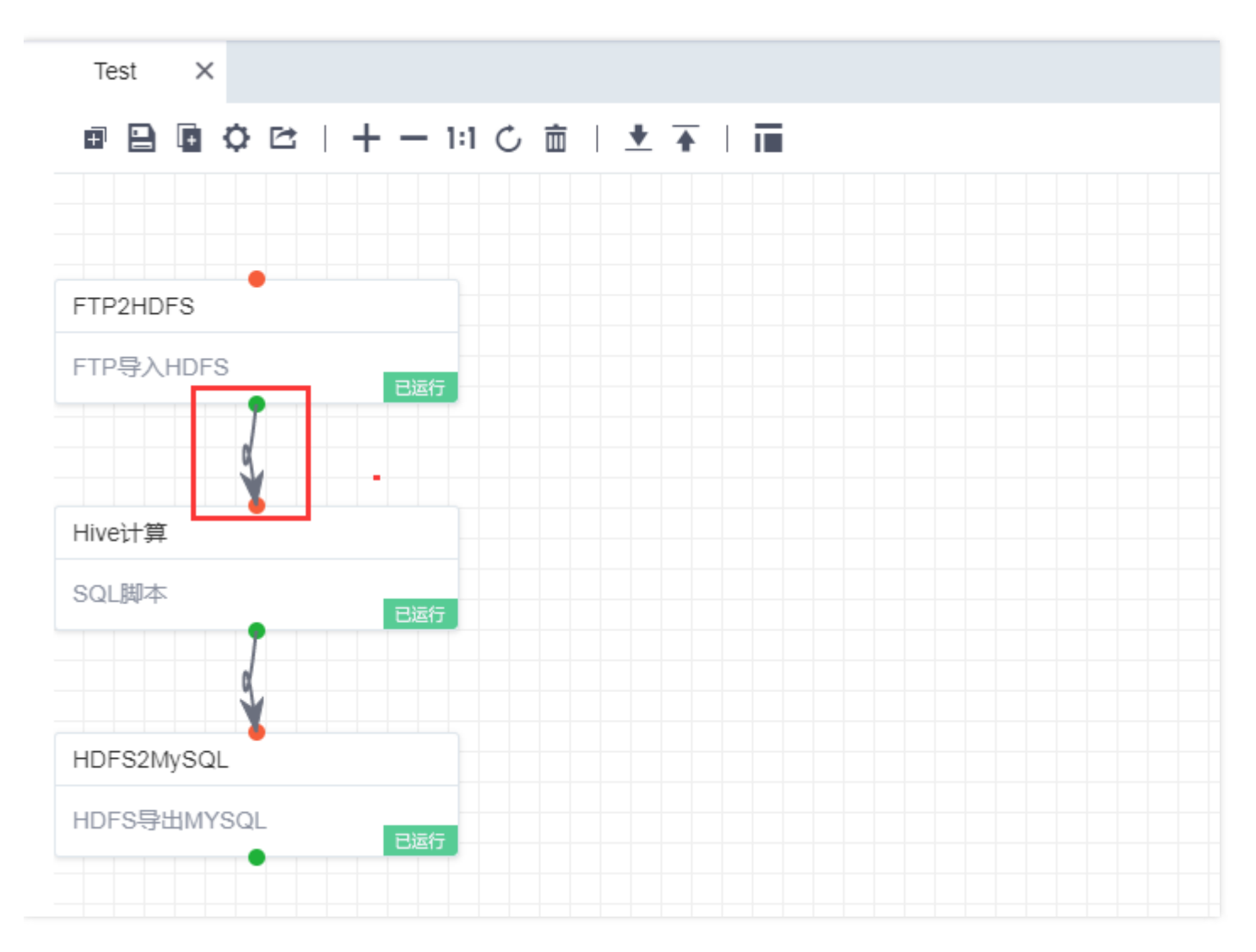

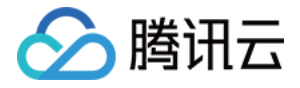

如果要删除某个继承关系,只需将鼠标移动到该继承关系相应的箭头,右键单击【删除】即可。

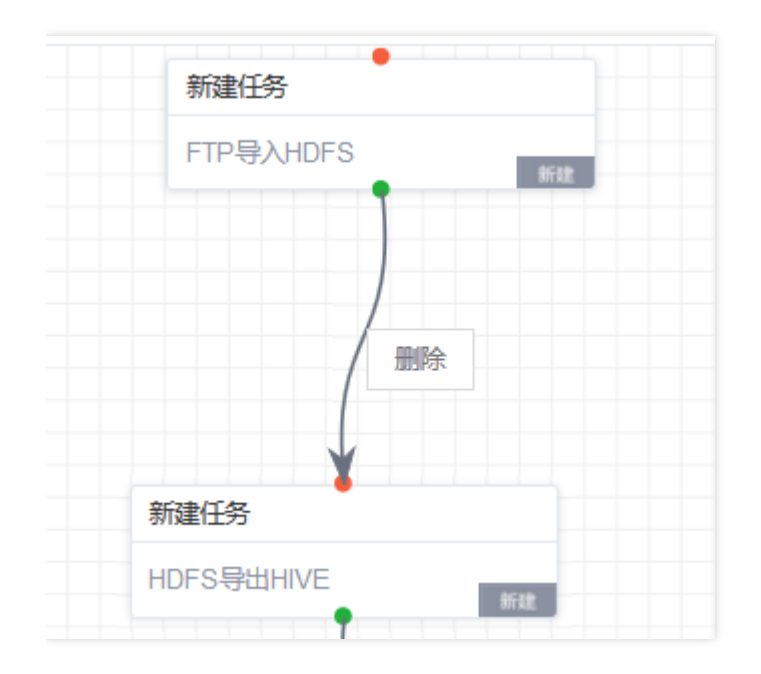

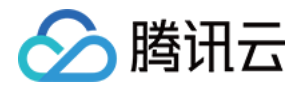

### 任务运行与运行过程查看

最近更新时间:2017-12-07 17:02:56

#### 运行任务

工作流任务编辑完成后,就可以开启任务的运行。在任务上右击选择【运行】即可触发任务开始运行。

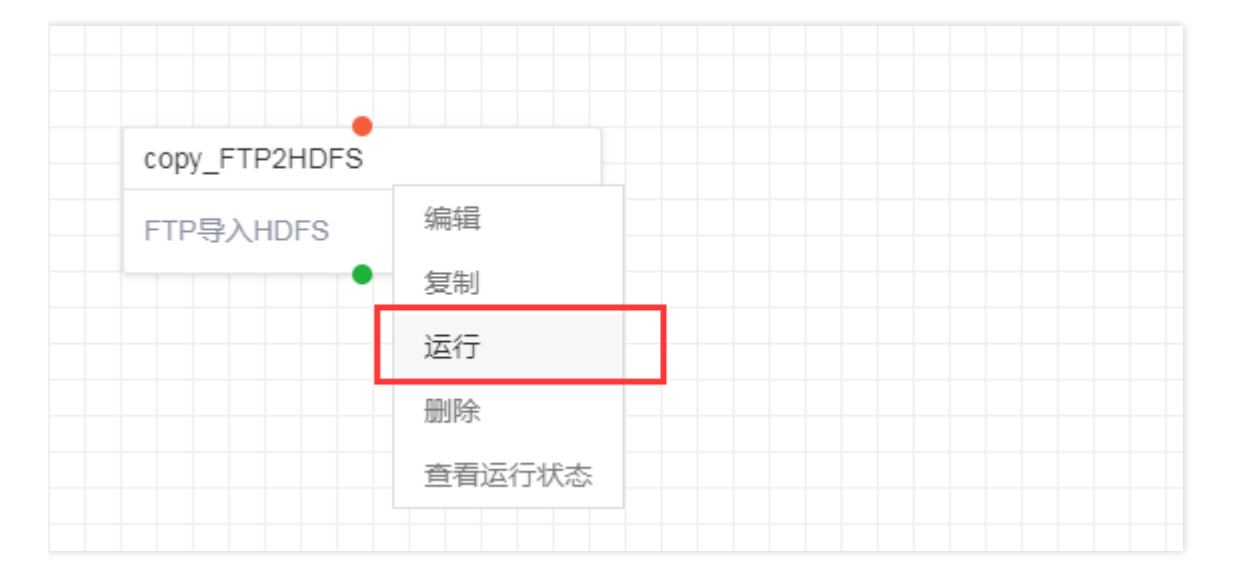

单击【运行】后,会提示用户任务需要审批才可运行;审批权限为项目管理员所有,可选择审批通过后自动运行, 单击【确定】。

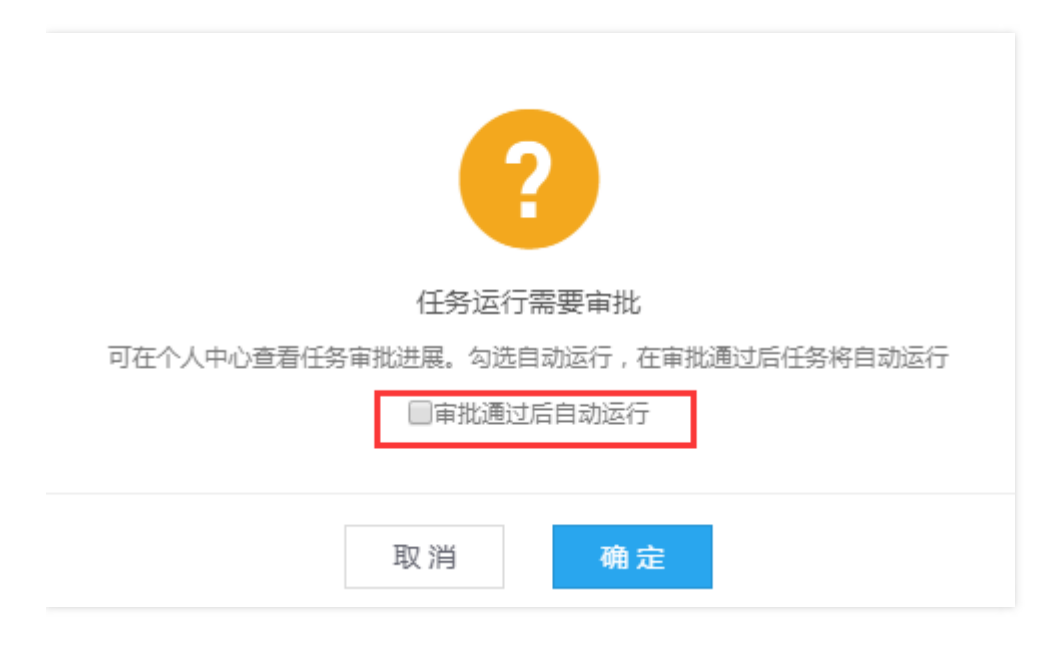

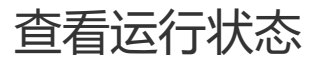

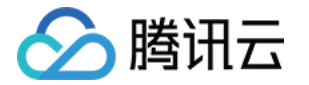

#### 右击工作流任务选择【查看运行状态】,可以打开查看该任务各个周期任务运行的详细状态。

|                 |                        | 任务;              | 运行状态 |               |                                               |
|-----------------|------------------------|------------------|------|---------------|-----------------------------------------------|
| 任务名称: FTP<br>终止 | P2HDFS 状态:<br>重        | 所有 ▼<br>跑        |      | 时间: 2017-07-0 | <mark>查询</mark><br>3 至 2017-07-10 園<br>更多实例 〉 |
|                 | 数据时间                   | 运行耗时             | 状态   | 操作            | 日志                                            |
|                 | 2017-07-03<br>00:00:00 | 00:00:17.00<br>0 | 🕑 成功 | 编辑任务          | 查看                                            |
|                 | 2017-07-04<br>00:00:00 | 00:00:17.00<br>0 | 🕑 成功 | 编辑任务          | 查看                                            |
|                 | 2017-07-05<br>00:00:00 | 00:00:17.00<br>0 | 🕑 成功 | 编辑任务          | 查看                                            |
|                 | 2017-07-06<br>00:00:00 | 00:00:17.00<br>0 | 🕑 成功 | 编辑任务          | 查看                                            |
|                 | 2017-07-07<br>00:00:00 | 00:00:17.00<br>0 | 🕑 成功 | 编辑任务          | 查看                                            |
|                 | 2017-07-08             | 00:00:17.00      | 🕑 成功 | 编辑任务          | 查看                                            |

#### 查看运行明细

单击日志下的【查看】可以查看详细运行内容,也可以单击【更多实例】>【任务名称】下的内容,到详细的父子任务查看页面。

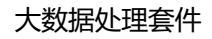

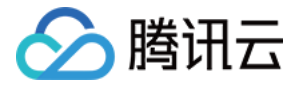

| 任务管理 > 运行明细FTP2HDFS   C 🕕 🗹 |
|-----------------------------|
|                             |
| 基本信息 父子任务 日志                |
|                             |
| 任务名称: FTP2HDFS              |
| 工作流: Test                   |
| 责任人:                        |
| 周期类型: 天                     |
| 起始数据时间: 2017-7-1 00:00:00   |
| 调度时间: 0                     |
| 任务类型: FTP导入HDFS             |
| 所属项目: 大数据平台                 |
| 最近修改时间: 2017-7-10 00:33:34  |
| 法任何自                        |
|                             |
| 当前状态: 📀 成功                  |
| 数据时间: 2017-07-03 00:00:00   |

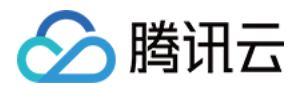

#### 删除任务

最近更新时间:2017-12-07 17:03:04

对新建未运行的任务、已经停止的任务可以进行删除,右键单击【删除】即可,如下图:

| 新建工作流 🗙 |               |            |
|---------|---------------|------------|
|         | 0 🖻   🖬 + − 1 | :し 直   🛨 🔺 |
|         | •             |            |
|         | 新建任务          |            |
|         | FTP导入HDFS     | 编辑         |
|         |               | 删除         |
|         |               |            |

注意:如果任务正处于运行状态,则不能删除。

单击【删除】后弹出窗口,单击【确定】完成删除,如下图:

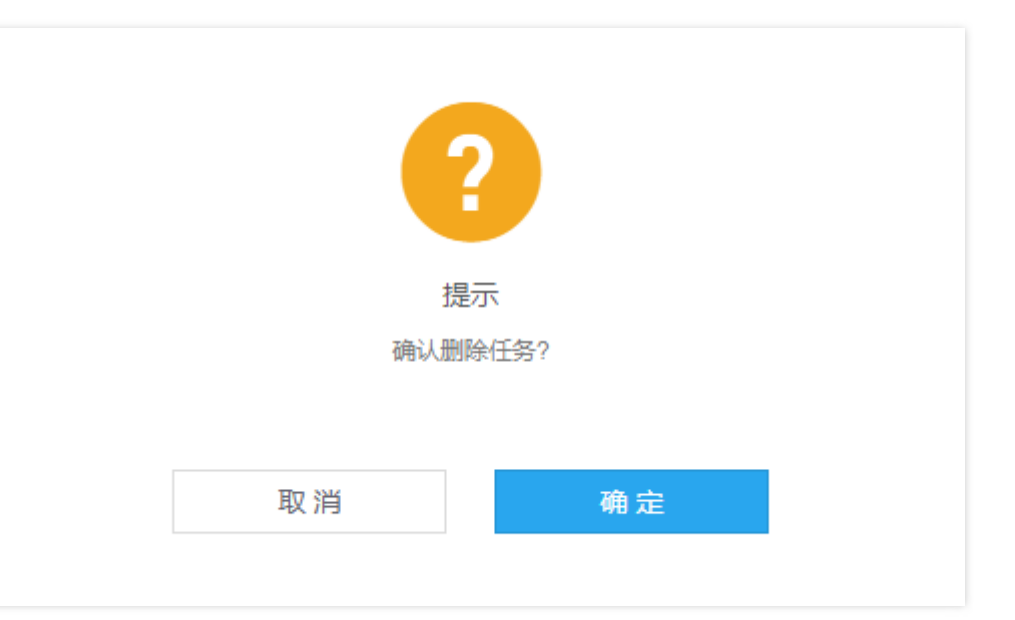

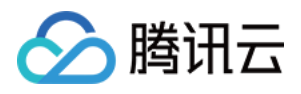

#### 删除工作流

最近更新时间:2017-12-07 17:03:12

#### 首先在画布的工具栏中,单击【删除】图标。

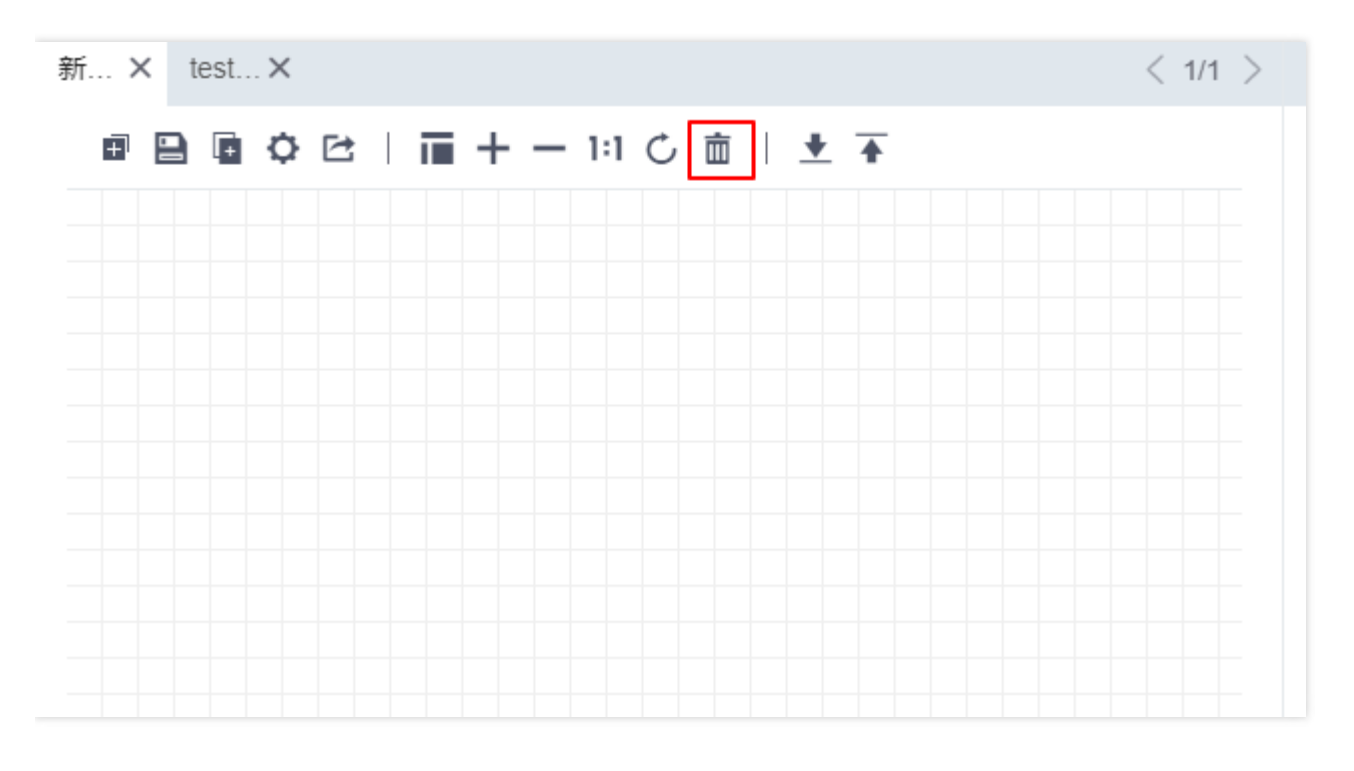

单击【删除】图标后,弹出确认删除窗口,单击【确定】即可删除整个工作流。

| ? |    |        |    |  |
|---|----|--------|----|--|
|   |    | 提示     |    |  |
|   | 确认 | 删除工作流? |    |  |
|   |    |        |    |  |
|   |    |        |    |  |
|   | 取消 |        | 确定 |  |
|   |    |        |    |  |